6/7/2016

## THE OFFICE OF WEIGHTS AND MEASURES (OWM)

## **Our Website is Getting a New Look**

# **BETA Launch is Here!**

### Byline: Isabel Chavez and Linda Crown

The White House has ordered all public federal websites to make the transition to a secure and significant credible enterprise-level-web content management system. By migrating from the CommonSpot content management system (CMS) to Drupal (CMS) NIST will be in compliance and would be able to serve effectively and efficiently the American Public.

The site was constructed to smoothen the browsing experience and boost the mobile interfaces for its millions of annual visitors. This concept is more important than ever as more and more devices access webpages with more diverse capabilities and screen sizes. For example, the major factor for the minimalist layout and/or design of the new site is so customers will be able to browse from a tablet or mobile device.

NIST BETA launch of our new Drupal web site was released on May 31, 2016. This BETA launch is the first phase of a long-term effort to unify NIST's web pages with a secure, modern look and functionality.

### What does BETA launch mean?

The BETA launch means that the Drupal site will be accessible to an external audience (the public). It will give our external audience the chance to comment and provide feedback on the new site. We will add a link to the Drupal site from the top of the current http://www.nist.gov website (first option for access to the BETA site). At the same time, the current CommonSpot site will remain as the NIST primary website while we continue to make improvements based off of customer feedback.

There are multiple ways to get to the OWM main webpage; however, in this examples. Let's begin at the the Office of Weights and Measures webpage at: http://www.nist.gov/pml/wmd/index.cfm. From this webpage, you will notice a top banner with the option to visit the BETA site. If you choose to visit the BETA site, the button will connect to you the BETA version of the NIST homepage.

Now, let me explain what major changes you will see in those pages.

| ake a sneak peek at the new NIST.gov and let<br>Please note: some content may not be complete on | us know what you think!<br>the beta site.). | View the beta site  |                         |          |
|--------------------------------------------------------------------------------------------------|---------------------------------------------|---------------------|-------------------------|----------|
|                                                                                                  | e   NIST Home   About NIST                  | Contact Us A-Z S    | ite Index               | Search   |
| Physical Measurement Laboratory                                                                  | 10 1 2                                      | rad                 |                         | <u> </u> |
| About PML V Publications Topic/Subject Areas                                                     | Products/Services V News                    | /Multimedia Program | s/Projects Facilities ▼ |          |

1. Click on the button "View the beta site," or you can use the following URL: https://www2.nist.gov/pml/weights-and-measures.

(Note: This is a temporary link while in BETA version.)

| TOPICS PUBLICATIONS LABORA                                                                               | TORIES SERVICES & RESOURCES NEW                                                         | S & EVENTS ABOUT NIST                                                       |
|----------------------------------------------------------------------------------------------------|-----------------------------------------------------------------------------------------|-----------------------------------------------------------------------------|
| STANDARDS AND MEASUREMENTS<br>Calibration Services<br>Laboratory Accreditation (NVLAP)<br>Quality System | DATA<br>Chemistry WebBook<br>National Vulnerability Database<br>Physical Reference Data | ADVANCED MANUFACTURING OFFICE<br>BALDRIGE PERFORMANCE EXCELLENCE<br>PROGRAM |
| Standard Reference Materials (SRMs)                                                                      | Standard Reference Data (SRDs)                                                          | COMPUTER SECURITY RESOURCE CENTER<br>(CSRC)                                 |
| Standards.gov<br>Time Services                                                                           | SOFTWARE                                                                                | HOLLINGS MANUFACTURING EXTENSION                                            |
| s Office of Weights and Measures                                                                         | NIST RESEARCH LIBRARY                                                                   | LICENSE & PATENTS                                                           |

You are now on the new BETA version of the NIST main webpage. (Note: For smartphones, tablets, monitors, etc. with a smaller screen size (less than 20 inches), the page will render differently. Please see page 8 for that view.)

- 2. Click on "Services and Resources."
- 3. Click on "Office of Weights and Measures."

You are now on the OWM homepage.

#### **Physical Measurement Laboratory**

## WEIGHTS AND MEASURES

To improve the accuracy of measurements, enhance consumer protection, foster fair competition, and facilitate economic growth and trade through technical activities that promote uniformity in national and international legal metrology laws, regulations, standards, test procedures, and enforcement.

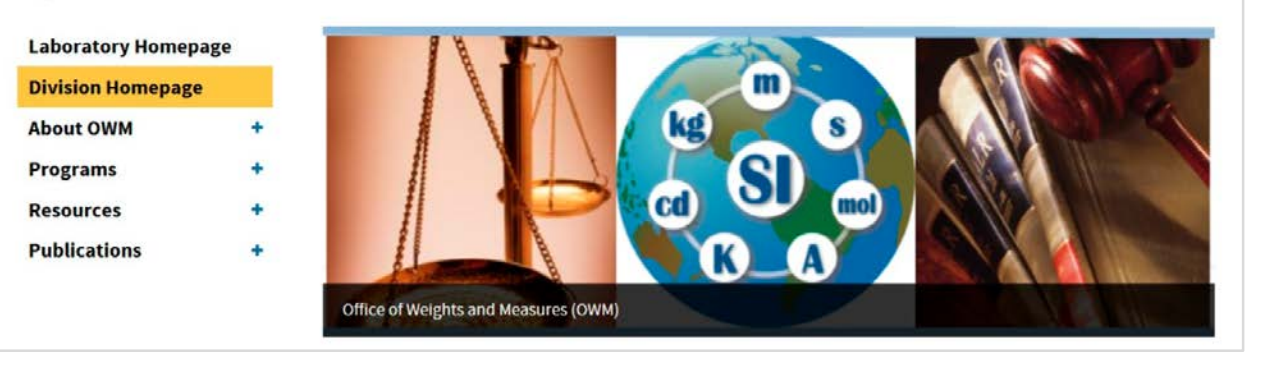

4. To browse within the OWM webpages (test site: https://www2.nist.gov/pml/weights -and-measures), you will need to use the left column as your guide (menu). This column is visible on most pages with the exception of the "Training Event" pages.

5. **"Publications**" menu will include NIST Handbooks, NIST Special Publications, Internal Reports (NISTIR), Metric Publications and NCWM Annual Reports.

6. Plus Sign (+) = means that there is a drop down sub-menu underneath.

| Resources                    | + |                                             |
|------------------------------|---|---------------------------------------------|
| Publications                 | - |                                             |
| W&M Connection<br>Newsletter |   | Office of Weights and Measures (OWM)        |
| NIST Handbooks               | - |                                             |
| Handbook 44                  |   | OWM fulfills its mission through the follow |
| Handbook 130                 |   | Standards Development                       |
| Handbook 133                 |   |                                             |

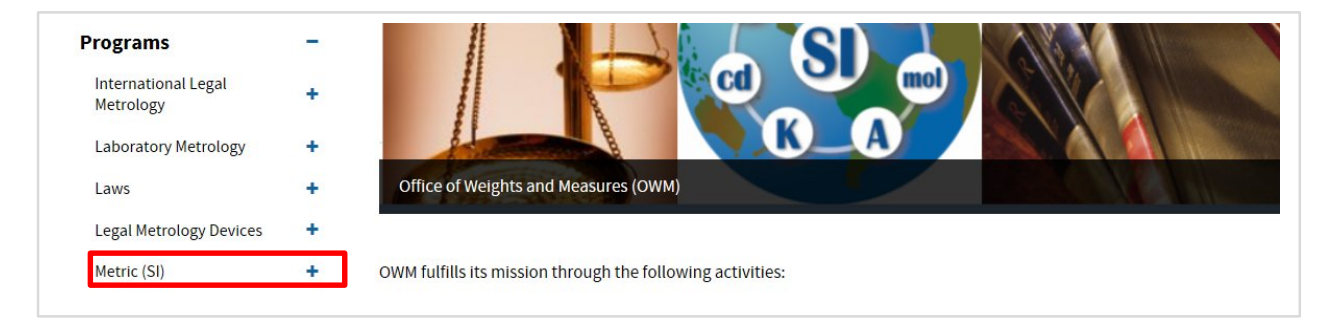

7. The Metric (SI) System is under the "Programs" Menu (below).

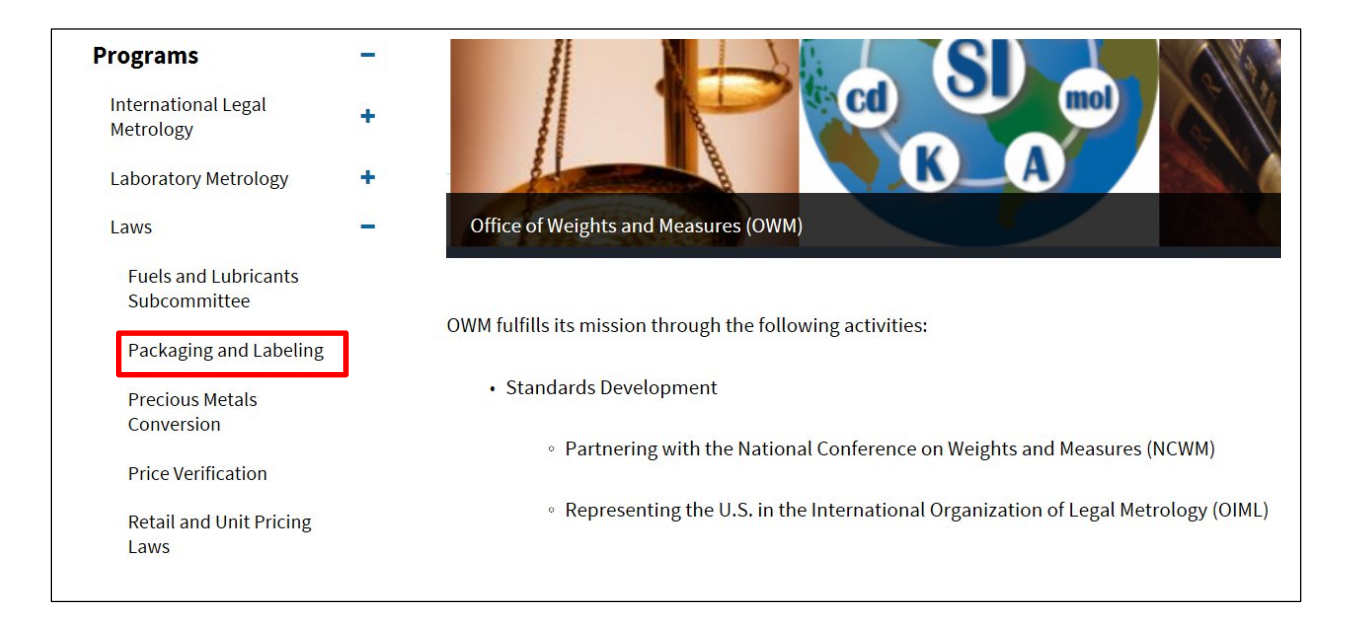

- 8. All "Topics Areas" were moved to their respective program, for example "Packaging and Labeling" is under Programs → Laws → Packaging and Labeling.
- 9. "Resources" and "Of Interest" are under the "Resources" Menu.
- 10. "OWM Calendar of Events" enable a search for OWM learning events in three ways.
  - a. On the middle of the page you will see a snapshot of current "**Events**"; this lists the next three to four events coming up.
  - b. By clicking on "**View More Events**" (right side of the calendar) link, it will take you to all OWM web events.

| 🛗 EVENTS                                                                                                    | View More Event                                                                |
|----------------------------------------------------------------------------------------------------|--------------------------------------------------------------------------------|
| Retall Motor-Fuel Dispensers and Consoles (Sho<br>MAY 23, 2016 TO MAY 26, 2016                                                 | ort Course)                                                                    |
| This seminar will teach students how to properly inspec<br>examination by properly                                             | ct and test Retail Motor-Fuel Dispensers (RMFDs); that is, perform an official |
| Laboratory Administration Seminar                                                                                              |                                                                                |
| JUNE 06, 2016 TO JUNE 10, 2016<br>The laboratory administration seminar is designed for S<br>criteria of Handbook 143 and ISO/ | State weights and measures laboratory staff to help them fully meet the        |
| Volume Metrology Seminar                                                                                                    |                                                                                |
| JUNE 13, 2016 TO JUNE 17, 2016<br>The OWM volume metrology seminar is designed to ena<br>calibrations. A large percentage of   | able metrologists to apply fundamental measurement concepts to volume          |
| Liquefied Petroleum Gas (LPG) Liquid-Measurin                                                                                  | ng Systems Training                                                            |
| This five day seminar will teach students how to proper<br>examination by properly applying                                    | ly inspect and test LPG metering systems; that is, perform an official         |

c. About OWM includes the staff Directory and the old "Calendar of Events" format.

| Laboratory Homepa<br>Division Homepage | age | Weig       | hts a      | nd Measures Calend                                                 | lar of l        | Events              |        |
|----------------------------------------|-----|------------|------------|--------------------------------------------------------------------|-----------------|---------------------|--------|
| About OWM                              | -   | Start Date | End Date   | Event Name                                                         | Class<br>Number | Location            | Forma  |
| Staff Directory                        |     | May 201    | 6          |                                                                    |                 |                     |        |
| Programs                               | +   | 05/02/2016 | 05/05/2016 | WRAP**                                                             | 5407            | Los Angeles, CA     | Semina |
| Publications +                         | +   | 05/16/2016 | 05/27/2016 | Mass Metrology-Cancelled                                           | 5381            | Gaithersburg,<br>MD | Semina |
|                                        |     | 05/23/2016 | 05/26/2016 | Retail Motor-Fuel Dispensers and Consoles (Short<br>Course)        | 5404            | Rapid City, SD      | Semina |
|                                        |     | June 20    | 16         |                                                                    |                 |                     |        |
|                                        |     | 06/06/2016 | 06/10/2016 | Laboratory Administration Seminar*                                 | 5382            | Galthersburg,<br>MD | Semina |
|                                        |     | 06/13/2016 | 06/17/2016 | Liquefied Petroleum Gas (LPG) Liquid-Measuring<br>Systems Training | 5419            | Raleigh, NC         | Semina |
|                                        |     | 06/13/2016 | 06/17/2016 | Volume Metrology Seminar                                           | 5398            | Galthersburg,       | Semina |

Now, don't you want to see how it looks right now? You don't need to wait any longer! The pictures on pages 6 and 7 gives a comparison of what used to be and what will be in the OWM website.

## Old version with (CommonSpot)

## New Version with Drupal

| Weights and Measures                                                                                                    |                                                                                                    |                                                                                                    | WEIGHTS AND MEASUR                                                                                                    | ES To improve the accuracy of measurements, enhance consumer protection, foster fair competition,                                                                                                    |
|----------------------------------------------------------------------------------------------------|----------------------------------------------------------------------------------------------------|----------------------------------------------------------------------------------------------------|----------------------------------------------------------------------------------------------------|----------------------------------------------------------------------------------------------------|
| Topic Areas                                                                                                    | Welcome                                                                                                    | Programs                                                                                                    |                                                                                                    | facilitate economic growth and trade through technical activities that promote uniformity in nati<br>and international legal metrology laws, regulations, standards, test procedures, and enforceme                                                                                                    |
| Topic Areas<br>Conversions<br>Electric Vehicle Fueling and<br>Submetering<br>Hydrogen<br>Metric (SI)<br>Packaging & Labeling<br>Price Verification<br>Proficiency Testing<br>Retail and Unit Pricing Laws<br>Publications                                                                                        | Welcome<br>The Office of Weights and Measures promotes uniformity in U.S.<br>weights and measures laws, regulations, and standards to achieve<br>equity between buyers and sellers in the marketplace. This enhances<br>consumer confidence, enables U.S. businesses to compete fairly at<br>home and abroad, and strengthens the U.S. economy.<br>OWM partners with the National Conference on Weights and Measures<br>(NCWM), an organization of State and local weights and measures<br>officials and representatives of business, industry, consumer groups,<br>and Federal agencies, to develop U.S. standards in the form of uniform<br>laws, regulations, and methods of practice. OWM serves as the U.S.<br>representative to the International Organization of Legal Metrology<br>(OIML) to bring efficiency and cost savings to U.S. manufacturers and<br>other stakeholders doing business overseas, through the promotion of<br>harmonized international standards and regulatory practices.                                                                                                    | Programs<br>International Legal Metrology<br>Laboratory Metrology<br>Laws and Metric<br>Legal Metrology Devices<br>Resources<br>Training & Events Calendar<br>Contact Us<br>Education Resources<br>The National Conference on                                                                     | Laboratory Homepage Division Homepage About OWM  Calendar of Events Staff Directory Programs  International Legal Metrology Laboratory Metrology                              | tabilitate economic growth and trade through technical activities that promote unformity in natural and international legal metrology laws, regulations, standards, test procedures, and enforceme<br>tabilitate economic growth and trade through technical activities that promote unformity in natural and international legal metrology laws, regulations, standards, test procedures, and enforceme<br>tabilitate economic growth and trade through technical activities that promote unformity in natural and international legal metrology laws, regulations, standards, test procedures, and enforceme<br>tabilitate economic growth and trade through technical activities that promote unformity in natural activities that promote unformity in natural activities that proceedings and enforcement of the proceeding of the proceeding of the |
| U.S. National Work Group on<br>Taximeters<br>Of Interest<br>OWM Contacts System<br>Quick Guide for OWM Contacts<br>System<br>How to Reset Password Using the<br>Contacts System<br>How to Request Training & Transcript<br>Using the Contacts System<br>How to Request Publications using<br>OWM Contacts System | p on         OWM ensures traceability of state weights and measures standards to<br>the S1; develops procedures for legal metrology tests and inspections,<br>and conducts training for laboratory metrologists and weights and<br>measures officials. OWM provides guidance on the model weights and<br>measures laws and regulations adopted by the NCWM and coordinates<br>the development and publication of key NCWM publications.           ntacts         It is estimated that sales of products or services impacted by weights<br>and measures laws in the United States represent approximately 50<br>percent of the U.S. Gross Domestic Product. Industry sectors<br>potentially affected by the decisions of the NCWM include retail food<br>sales, other retail sales, petroleum products, transportation, and<br>chemicals.           m         The NIST Office of Weights and Measures analyzes weights and<br>measures training needs, obtains input from the weights and<br>measures training needs, obtains input from the weights and<br>measures training needs, obtains input from the weights and<br>measures training needs, obtains input from the weights and measures<br>community, designs and delivers training for laboratory metrologists<br>and weights and measures officials, measures the impact and<br>ff in the fict of the second second seco | and Measures (NCWM)<br>Weights and Measures Comm<br>Newsletter<br>Weights and Measures Direct<br>Current Edition<br>State Directors<br>State Laboratories<br>Popular Links<br>99th Meeting - SP 1193 (2)<br>Handbook 44 - Current Edi<br>Handbook 130 - Current Edi<br>Handbook 133 - Current Edi | Laws+Legal Metrology Devices+Metric (Si)-Resources-OWM Contacts System+State Directors A-C+State Laboratories A-C+State W&M Directory-Publications-Way Connection Newsletter- | OWM fulfills its mission through the following activities:<br>• Standards Development<br>• Partnering with the National Conference on Weights and Measures (NCWM)<br>• Representing the U.S. in the International Organization of Legal Metrology (OIML)<br>• Design and Delivery of Training<br>• Metrology<br>• Weights and Measures Law<br>• Inspection Procedures<br>• Technical Guidance<br>• Publications and Outreach                                                                                                    |
| consults with the<br>professional deve                                                                                                    | consults with the weights and measures community to ensure ongoing professional development.                                                                                                    | Handbook 112 - Examinatio<br>Procedure Outlines (Pendin<br>undated)                                                                                                    | NIST Handbooks +                                                                                                    | EVENTS View Mo                                                                                                    |
|                                                                                                    | News<br>NIST Drafts Plun-and-Pay Standards                                                                                                    | Handbook 158 - Current Ec                                                                                                    | Internal Reports (NISTIR)<br>Metric Publications<br>NCWM Annual Reports                                                                                                    | Retail Motor-Fuel Dispensers and Consoles (Short Course)           M4723, 2035 TO M473a, 2035           This seminar will teach students how to properly inspect and test Retail Motor-Fuel Dispensers (RMFDs); that is, perform a examination by properly           Laboratory Administration Seminar           JUNE 60, 2035 TO JUNE 10, 2036           The laboratory administration seminar is designed for State weights and measures laboratory staff to help them fully mee criteria of Handbook 243 and ISO/                                                                                                    |

Please take this opportunity to make use of the "**Provide Feedback**" button at the top of the web page. Let us know what you think about the redesign. Is it user friendly? Can you view the content on your mobile device? We are waiting to hear from you.

We hope this might help you navigate and understand the new site. If you have any questions or comments, please send them to Isabel Chavez at e-mail: **isabel.chavez@nist.gov** or respond by phone: (301) 975-2128.

## The NEW NIST Website as viewed with a Smaller Monitor

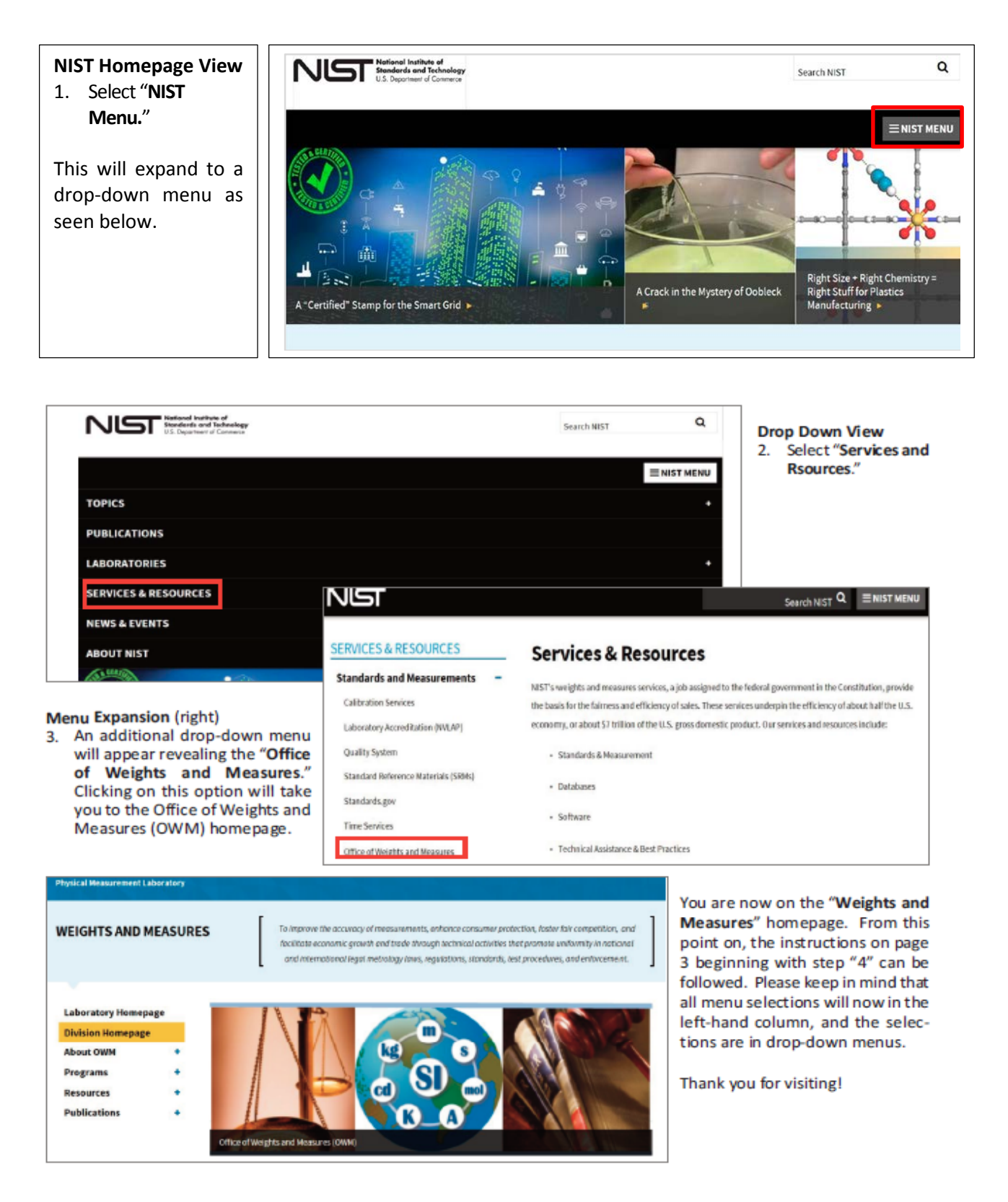